# SINGAPORE POOLS ACCOUNT REGISTRATION VIA ONLINE FORM AND VIDEO CALL VERIFICATION

\*\*\*\*\*\*\*\*\*\*\*\*

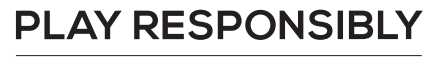

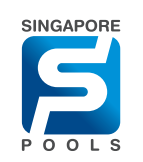

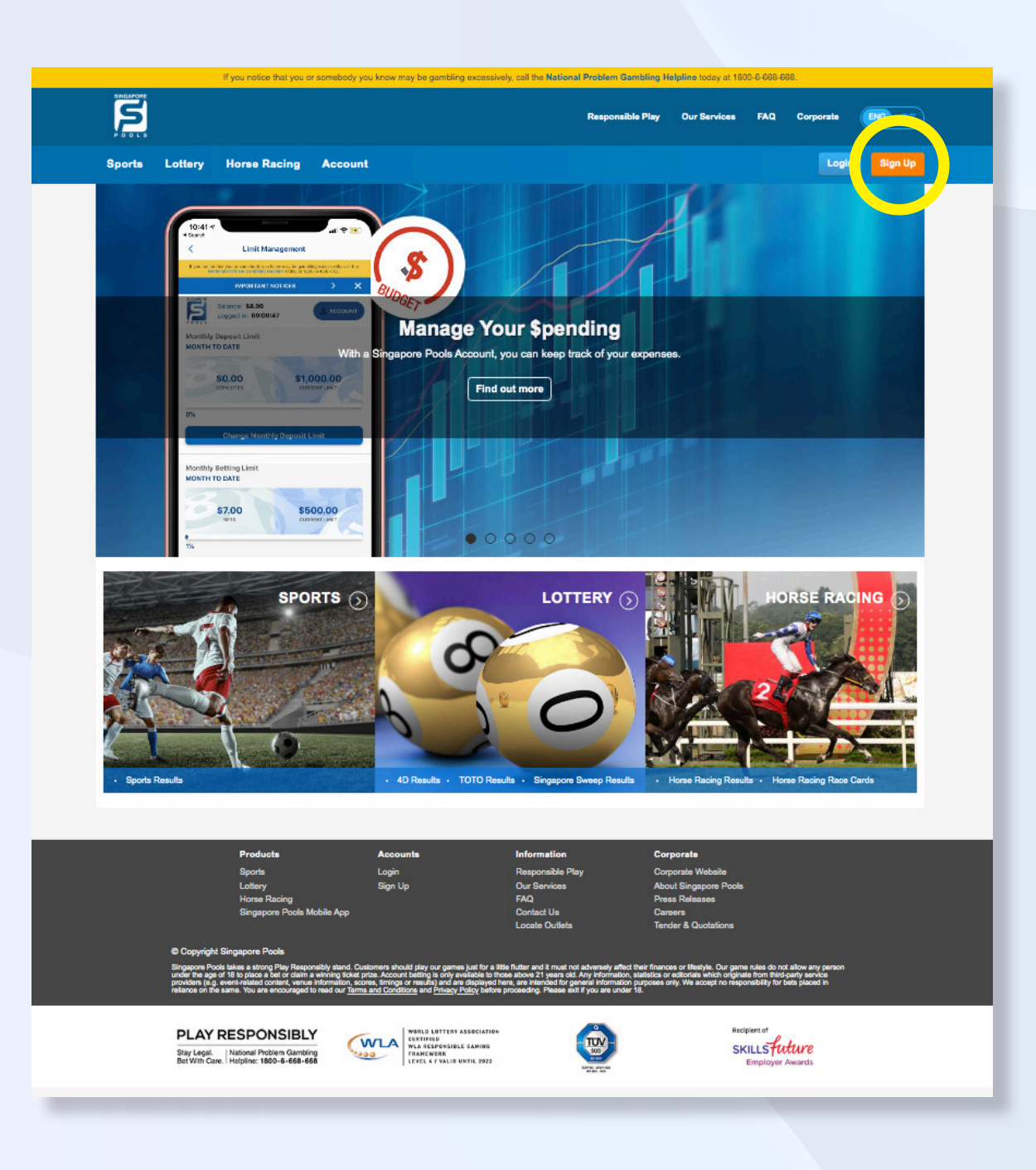

### CLICK SIGN UP BUTTON TO OPEN AN ACCOUNT

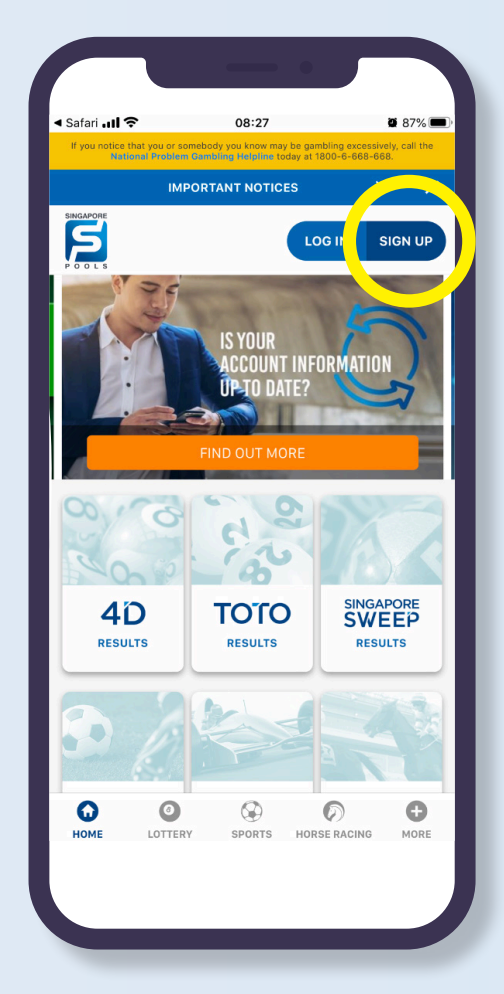

#### PLAY RESPONSIBLY

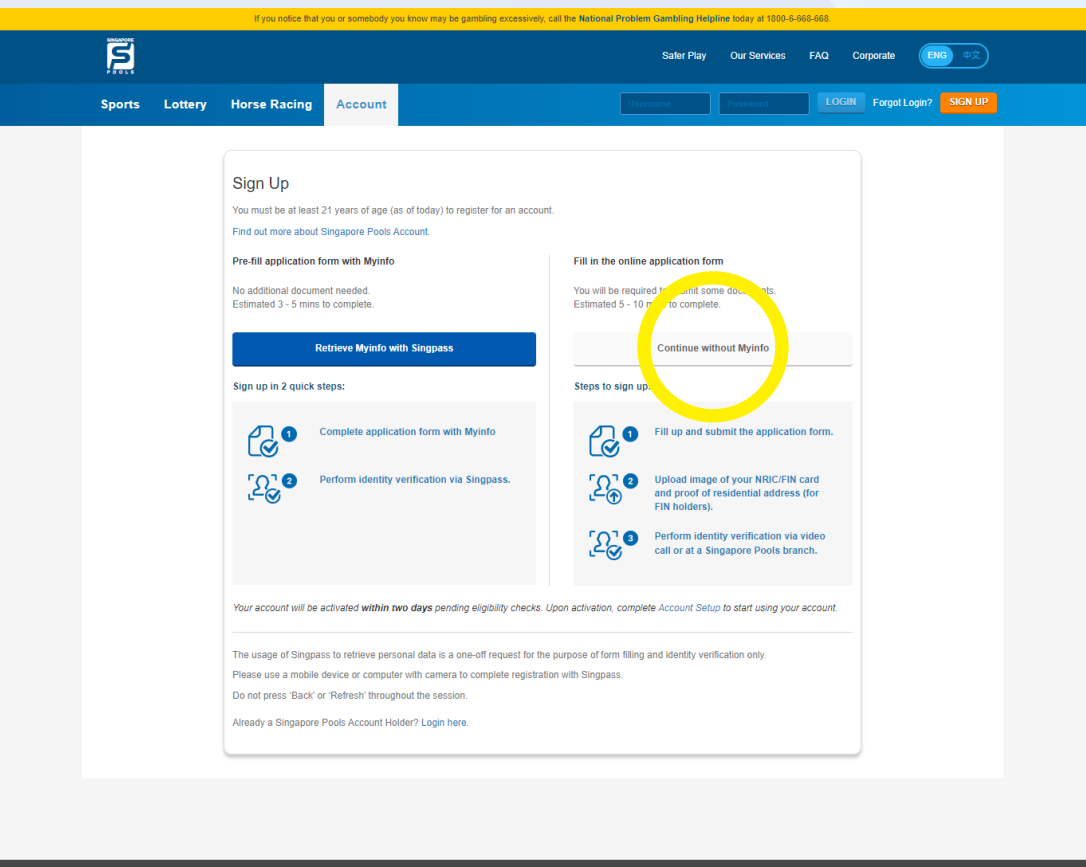

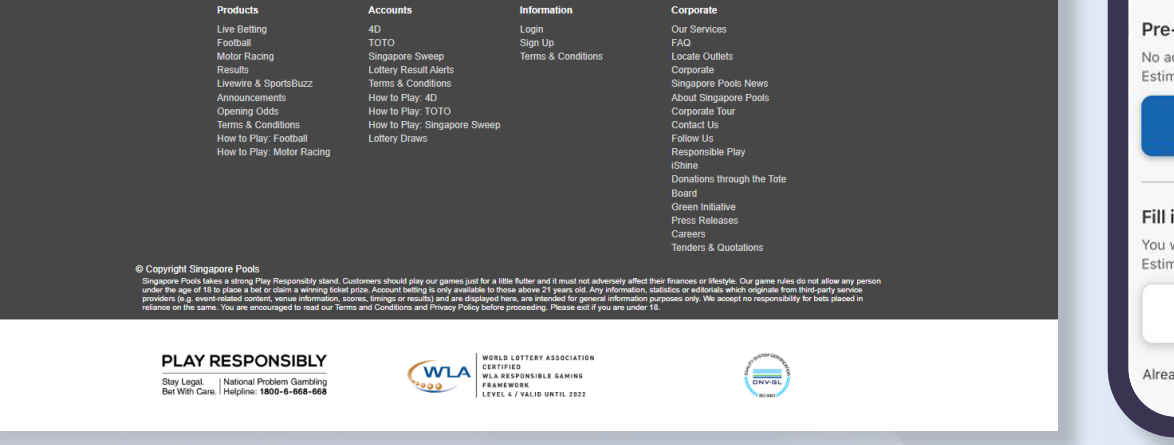

# **CLICK CONTINUE WITHOUT MYINFO BUTTON FOR APPLICATION FORM**

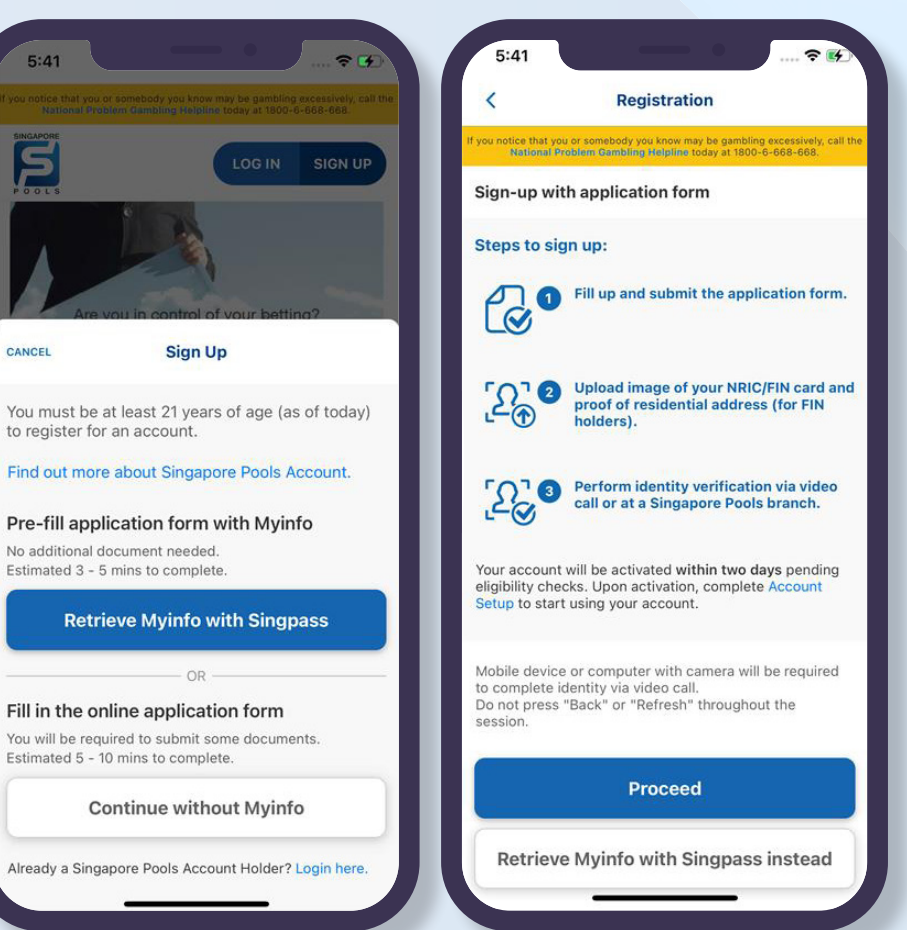

S

CANCEL

#### PLAY RESPONSIBLY

| If you notice that                                                      | If you notes that you or somebody you know may be gambling excessively, call the National Problem Gambling Helpline today at 1800-5-668-668.                                                                                                    |                                                                                                    |  |  |  |  |
|-------------------------------------------------------------------------|----------------------------------------------------------------------------------------------------|----------------------------------------------------------------------------------------------------|--|--|--|--|
|                                                                         |                                                                                                    | Responsible Play Our Services FAQ Corporate ENG +文                                                                         |  |  |  |  |
| Sports Lottery Horse Racing                                             | Account                                                                                                    | Username Password LOGIN Forgot Login? SIGN UP                                                                              |  |  |  |  |
| ACCOUNT INFORMATION<br>applicants must be aged 21 and above. all fields | are mandatory, unless otherwise indicated. it may take 5 to 7 mins to                                                                                                    | complete the registration form.                                                                                            |  |  |  |  |
| Identification Type                                                     | NRIC                                                                                                    | Enter NRIC Number                                                                                                    |  |  |  |  |
| Product Selection                                                       | Sports<br>Lottery<br>Horse Racing                                                                                                    | Customise the products you would like to view and place bet after login.                                                   |  |  |  |  |
| Name (as per NRIC or official document<br>containing FIN)               |                                                                                                    | Enter your name as per NRIC or official document containing FIN, including alias<br>and/or Hanyu Pinyin name.              |  |  |  |  |
| Nationality                                                             | Singapore V                                                                                                    |                                                                                                    |  |  |  |  |
| Date of Birth                                                           | DD/MM/YYYY                                                                                                    |                                                                                                    |  |  |  |  |
| Mobile Number                                                           | + 65                                                                                                    | One-Time Password (OTP) will be sent to this mobile number.                                                                |  |  |  |  |
| RESIDENTIAL ADDRESS (AS PER (<br>Postal Code<br>Street Name             | FFICIAL DOCUMENT) Retrieve Address                                                                                                    | Enter a valid 6-digit postal code.                                                                                         |  |  |  |  |
| Building Name                                                           |                                                                                                    | If applicable.                                                                                                    |  |  |  |  |
| Unit Number                                                             | # -                                                                                                    | If applicable.                                                                                                    |  |  |  |  |
| LOGIN INFO                                                              |                                                                                                    |                                                                                                    |  |  |  |  |
| LOGIN FOR ONLINE BETTING                                                |                                                                                                    |                                                                                                    |  |  |  |  |
| Create Username                                                         |                                                                                                    | Your username is case-sensitive                                                                                            |  |  |  |  |
| Create Password                                                         |                                                                                                    | At least 8 characters long, with at least one alphabet and one number. Symbols<br>can be used. Password is case-sensitive. |  |  |  |  |
| Re-enter Password                                                       |                                                                                                    |                                                                                                    |  |  |  |  |
| DECLARATION                                                             |                                                                                                    |                                                                                                    |  |  |  |  |
|                                                                         | Page with the below: A grain with the below: A grain |                                                                                                    |  |  |  |  |

### FILL UP AND COMPLETE THE APPLICATION FORM

| 1                                                                                                    | Peristration                                                                                                    |                                                        |
|----------------------------------------------------------------------------------------------------|----------------------------------------------------------------------------------------------------|--------------------------------------------------------|
| <b>`</b>                                                                                                    | Registration                                                                                                    | LOOIN HERE                                             |
| If you notice that you on National Prot                                                                                                    | or somebody you know may be gamblin<br>blem Gambling Helpline today at 1800-                                                                                                    | g excessively, call the<br>-6-668-668.                 |
| 1                                                                                                    | IMPORTANT NOTICES                                                                                                    | > ×                                                    |
| Account Infor<br>Applicants must be a<br>otherwise indicated.<br>form.                                                                                                    | mation<br>aged 21 and above. All fields are<br>It may take 5 to 7 mins to compl                                                                                                    | mandatory, unless<br>ete the registration              |
| Identification Type                                                                                                    |                                                                                                    |                                                        |
| INRIC                                                                                                    |                                                                                                    |                                                        |
|                                                                                                    |                                                                                                    |                                                        |
| Your NRIC/FIN/F                                                                                                    | Passport No.                                                                                                    | ace bet after login.                                   |
| Your NRIC/FIN/F Product Selec Customise the produ Sports The select Name Enter your name as p                                                                                            | Construction<br>Construction<br>Co | ace bet after login.<br><b>Racing</b><br>ttaining FIN, |
| Your NRIC/FIN/F Product Selec Customise the produ Sports Sports Mame Enter your name as ; including alias and/o Your Name                                                                | Constraint No.                                                                                                    | ace bet after login.<br>Racing<br>staining FIN,        |
| Your NRIC/FIN/F Product Selec Customise the produ Sports Source Refer your name as p Including alias and/o Your Name Nationality                                                         | Passport No.                                                                                                    | ace bet after login.<br>Racing<br>Itaining FIN,        |
| Your NRIC/FIN/F Product Selec Customise the produ Sports Senter your name as p including alias and/o Your Name Nationality Singapore                                                     | Passport No.  Ction Lots you would like to view and pl Lottery Horse Der NRIC or official document cor r Hanyu Pinyin name.                                                                                                    | ace bet after login.<br>Racing<br>ntaining FIN,        |
| Your NRIC/FIN/F Product Selec Customise the produ Sports Name Enter your name as p Including alias and/o Your Name Nationality Singapore Gender                                          | Passport No.                                                                                                    | ace bet after login.<br>Racing<br>Maining FIN,         |
| Your NRIC/FIN/F Product Selec Customise the produ Sports Name Enter your name as p Including alias and/o Your Name Nationality Singapore Gender Male                                     | Contract No.  Contract No.  Contract No.  Contract NRIC or official document cor r Hanyu Pinyin name.  Contract Name Name Name Name Name Name Name Name                                                                                                    | ace bet after login.<br>Racing<br>ataining FIN,        |
| Your NRIC/FIN/F Product Select Customise the produ    Sports (    Name Enter your name as j    for the product select    Your Name    Nationality Singapore Gender    Male Date of Birth | Passport No.  Ction  Lots you would like to view and pl  Lottery Horse  Mer NRIC or official document cor r Hanyu Pinyin name.  Fremale  Fremale                                                                                                    | ace bet after login. Racing attaining FIN,             |

#### **NOTE THE FOLLOWING:**

- Name as per NRIC/FIN ID
- For FIN ID holder, register with FIN number
- Mobile number, which will be used to received OTP
- Create your unique username and password
- Ensure all details are filled in accurately

#### PLAY RESPONSIBLY

### **PLAY RESPONSIBLY** ACKNOWLEDGMENT

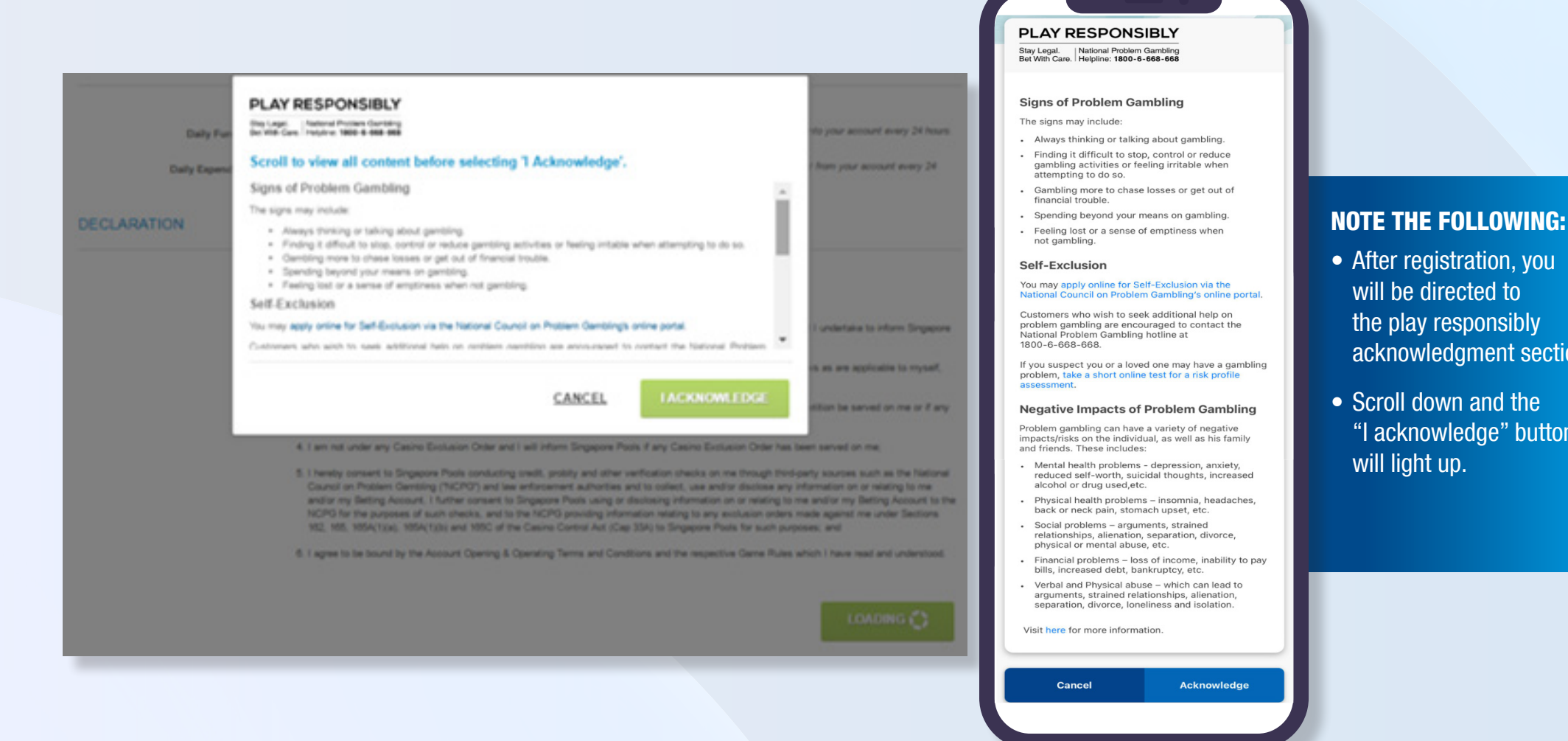

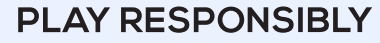

Stay Legal | National Problem Gambling Bet With Care. Helpline: 1800-6-668-668

the play responsibly

acknowledgment section.

"I acknowledge" button

will light up.

# HERE'S HOW YOU CAN VERIFY YOUR IDENTITY WITH US ONLINE

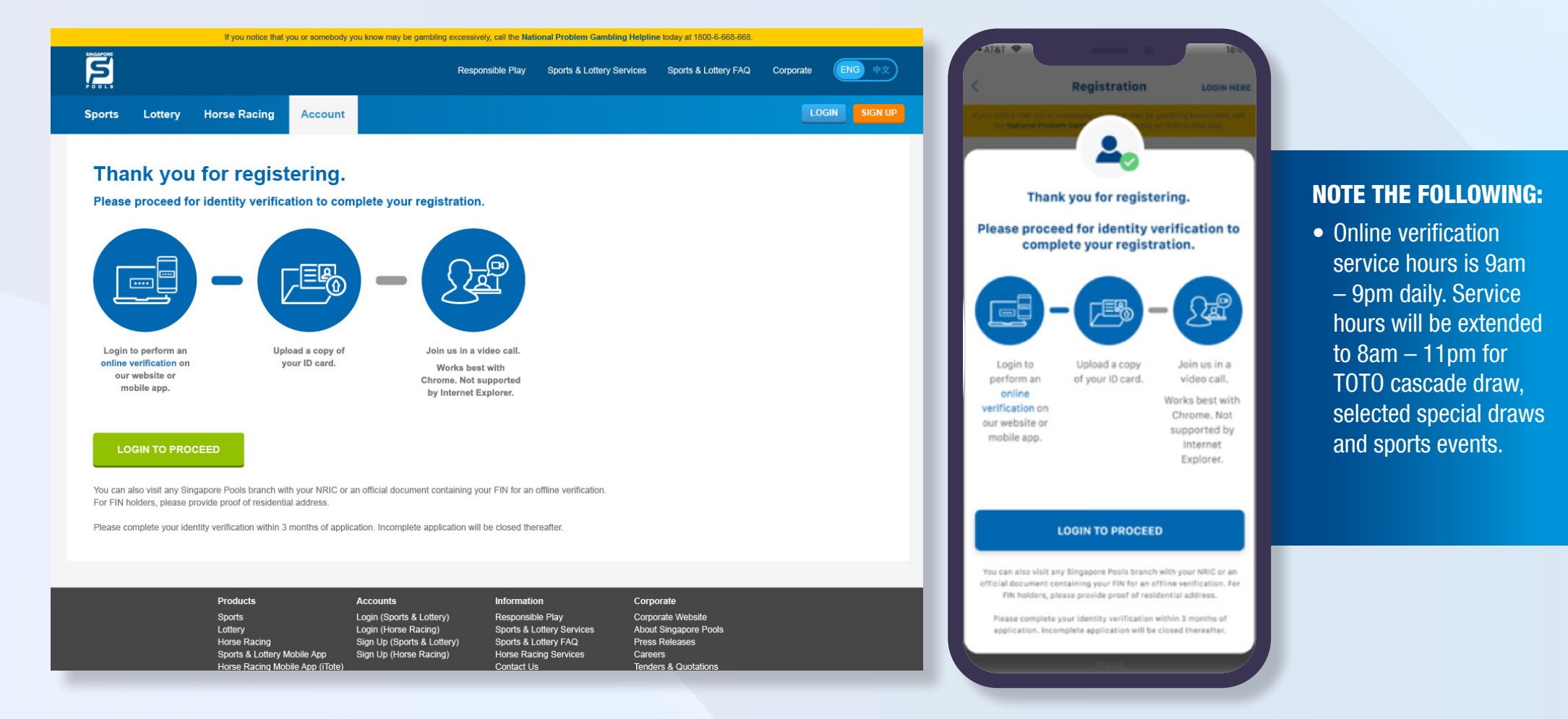

#### PLAY RESPONSIBLY

## LOGIN WITH YOUR CHOSEN NAME AND PASSWORD

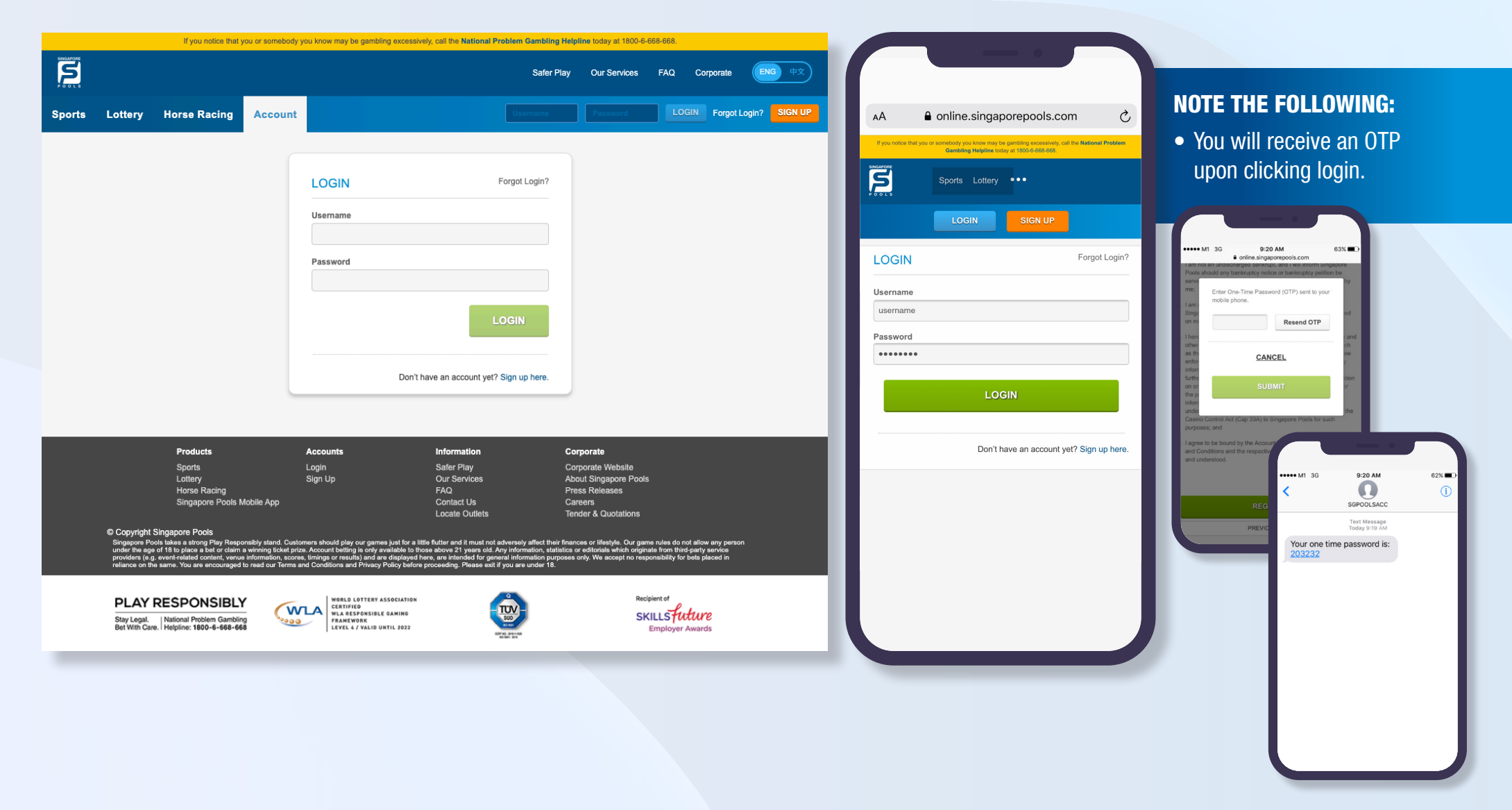

#### PLAY RESPONSIBLY

# **UPLOAD YOUR** DOCUMENTS

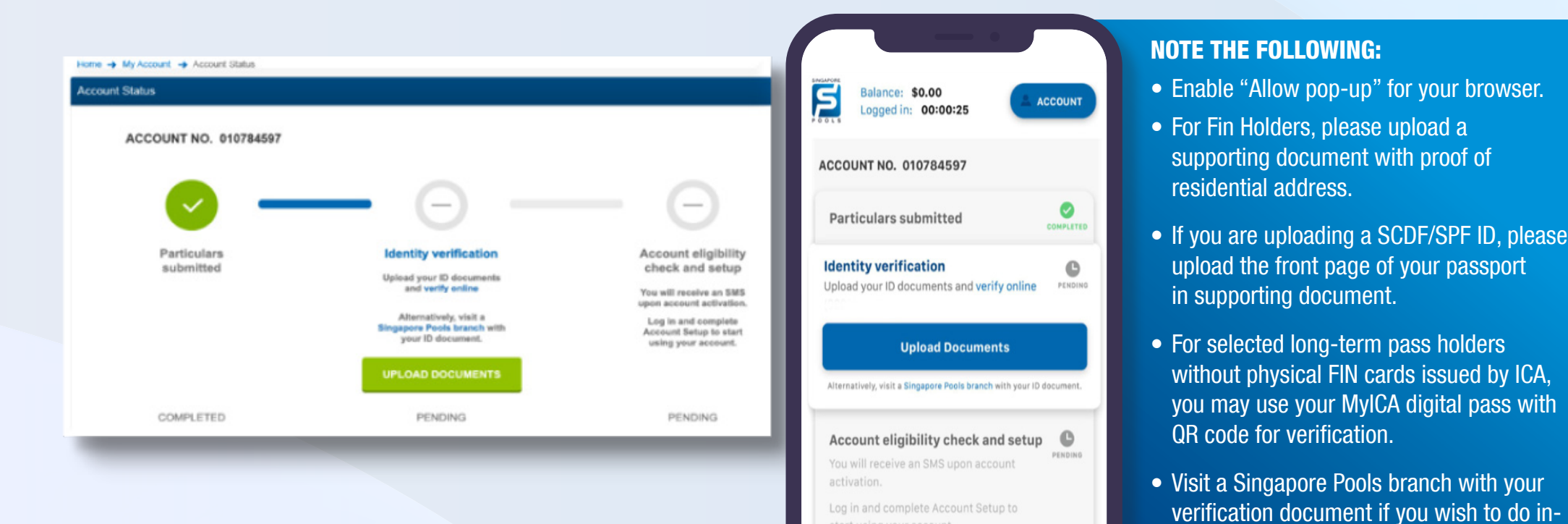

Please see link for more reference:

https://www.singaporepools.com.sg/en/fag/Pages/account-registration.html

### • Visit a Singapore Pools branch with your verification document if you wish to do inperson verification. You do not have to upload your documents if so.

supporting document with proof of

upload the front page of your passport

without physical FIN cards issued by ICA,

you may use your MyICA digital pass with

residential address.

in supporting document.

QR code for verification.

• Upload Image files only (JPG,TIG, PNG, GIF, BMP or TIFF)

#### PLAY RESPONSIBLY

# TAKE NOTE OF SCREEN INSTRUCTIONS

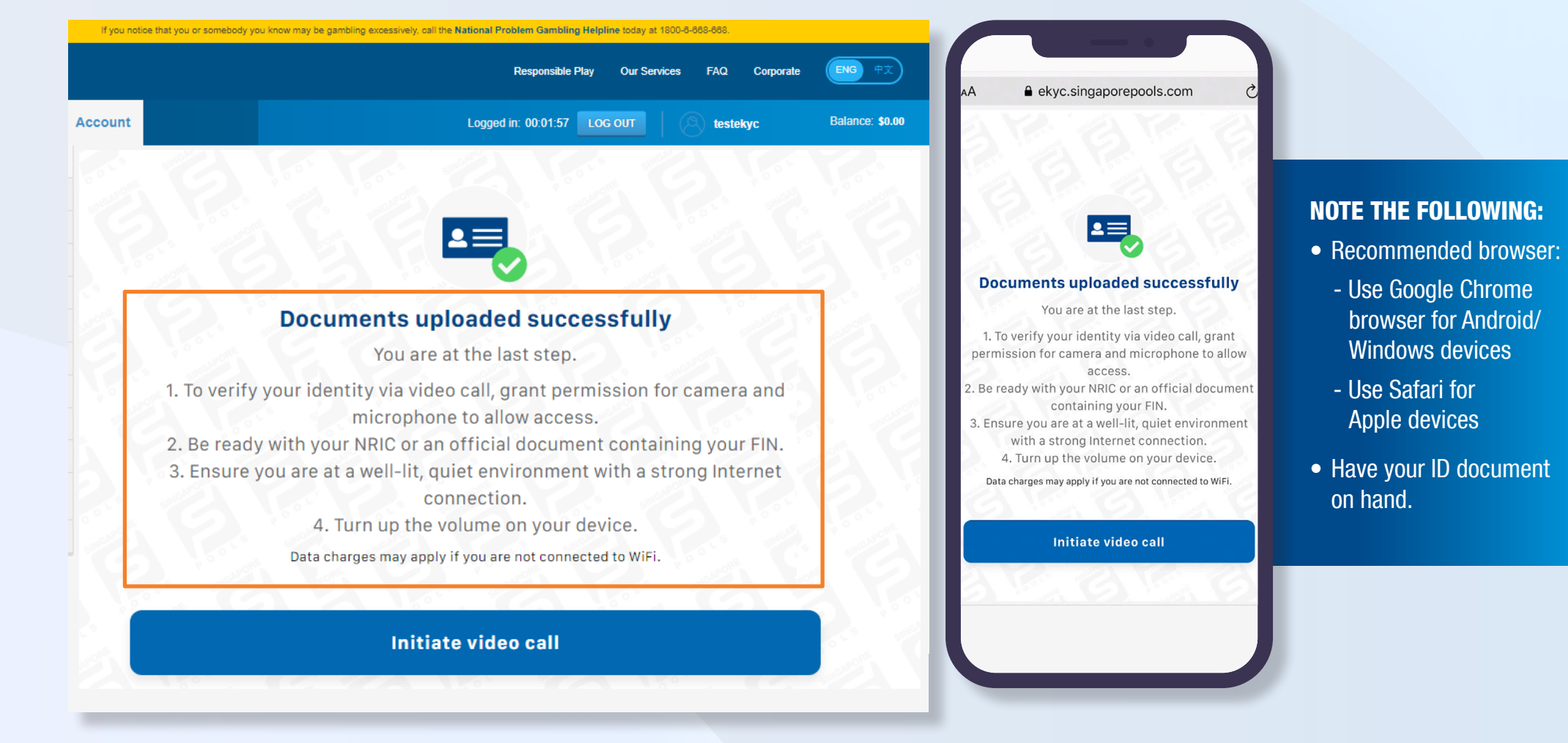

#### PLAY RESPONSIBLY

### INITIATE VIDEO CALL TO CONNECT TO OUR CUSTOMER SERVICE REPRESENTATIVE

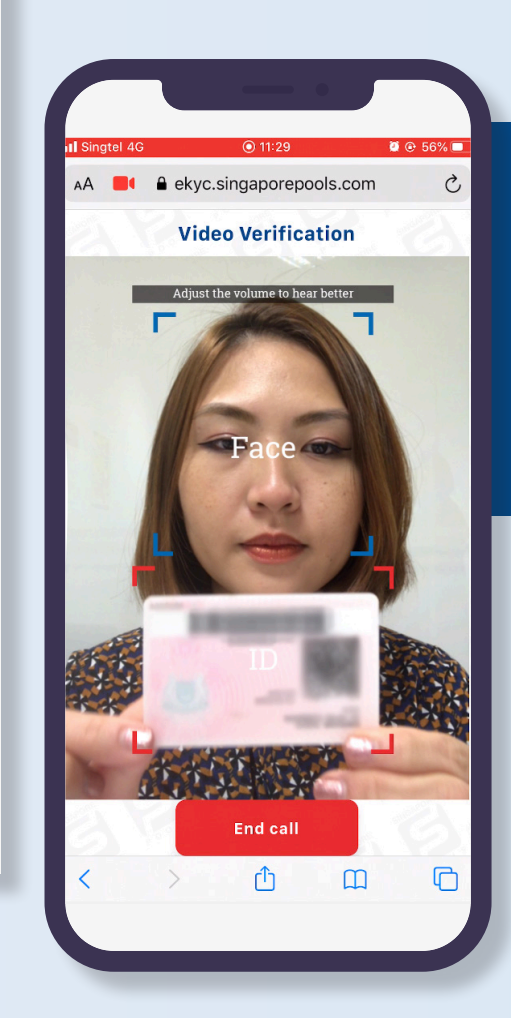

ENG

Balance: \$0.00

FAO

#### **NOTE THE FOLLOWING:**

- Once connected, you will hear our customer service representative greeting you.
- Place your ID in the red box under your chin.

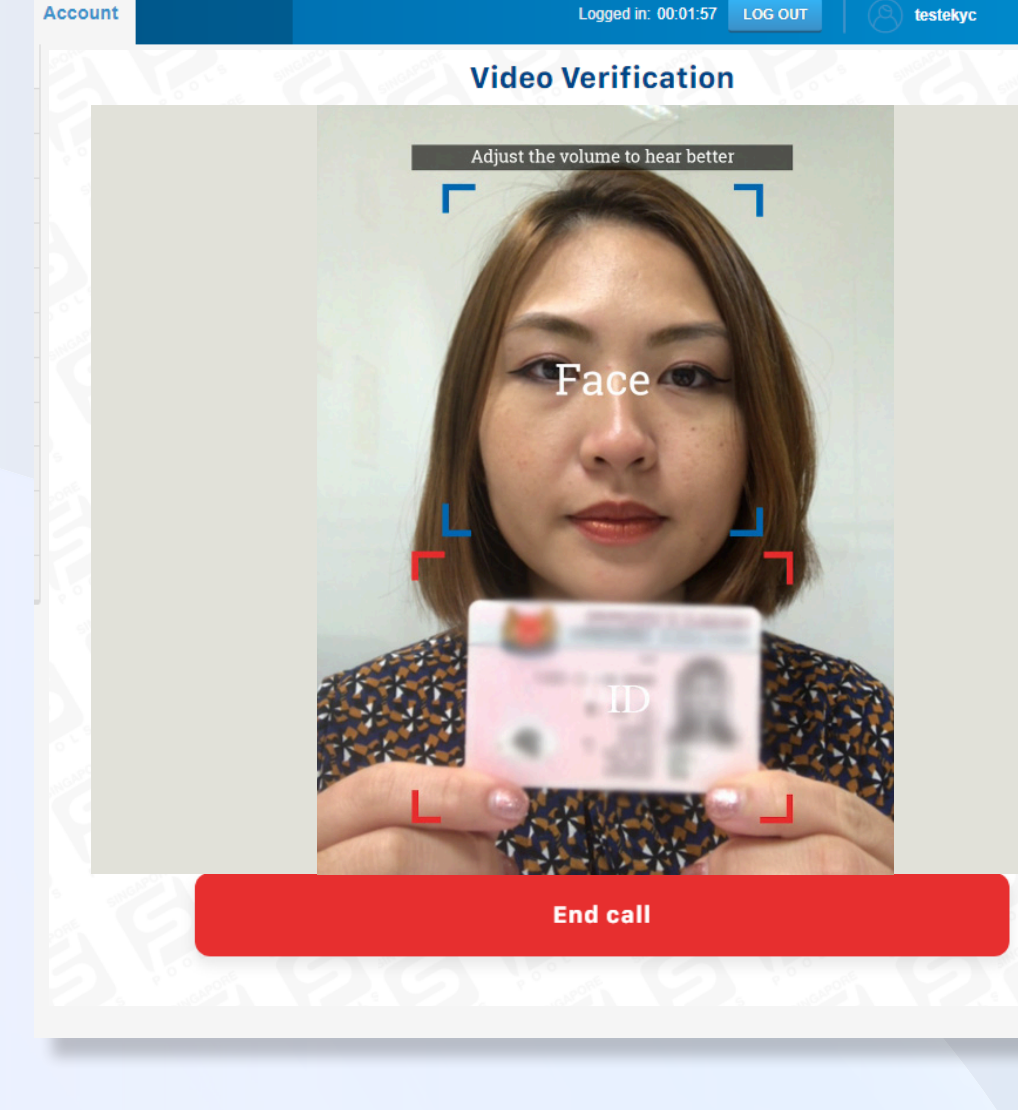

If you notice that you or somebody you know may be gambling excessively, call the National Problem Gambling Helpline today at 1800-8-868-868

#### PLAY RESPONSIBLY

## THE VERIFICATION PROCESS IS NOW COMPLETED

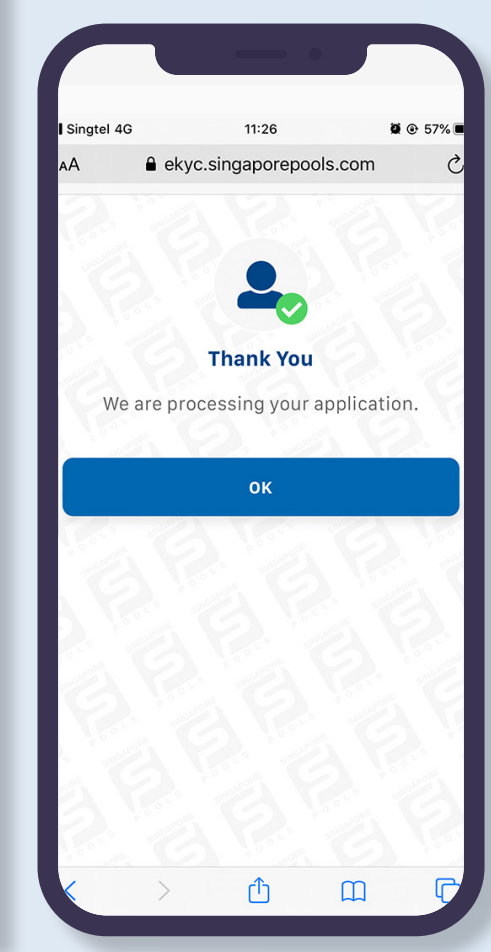

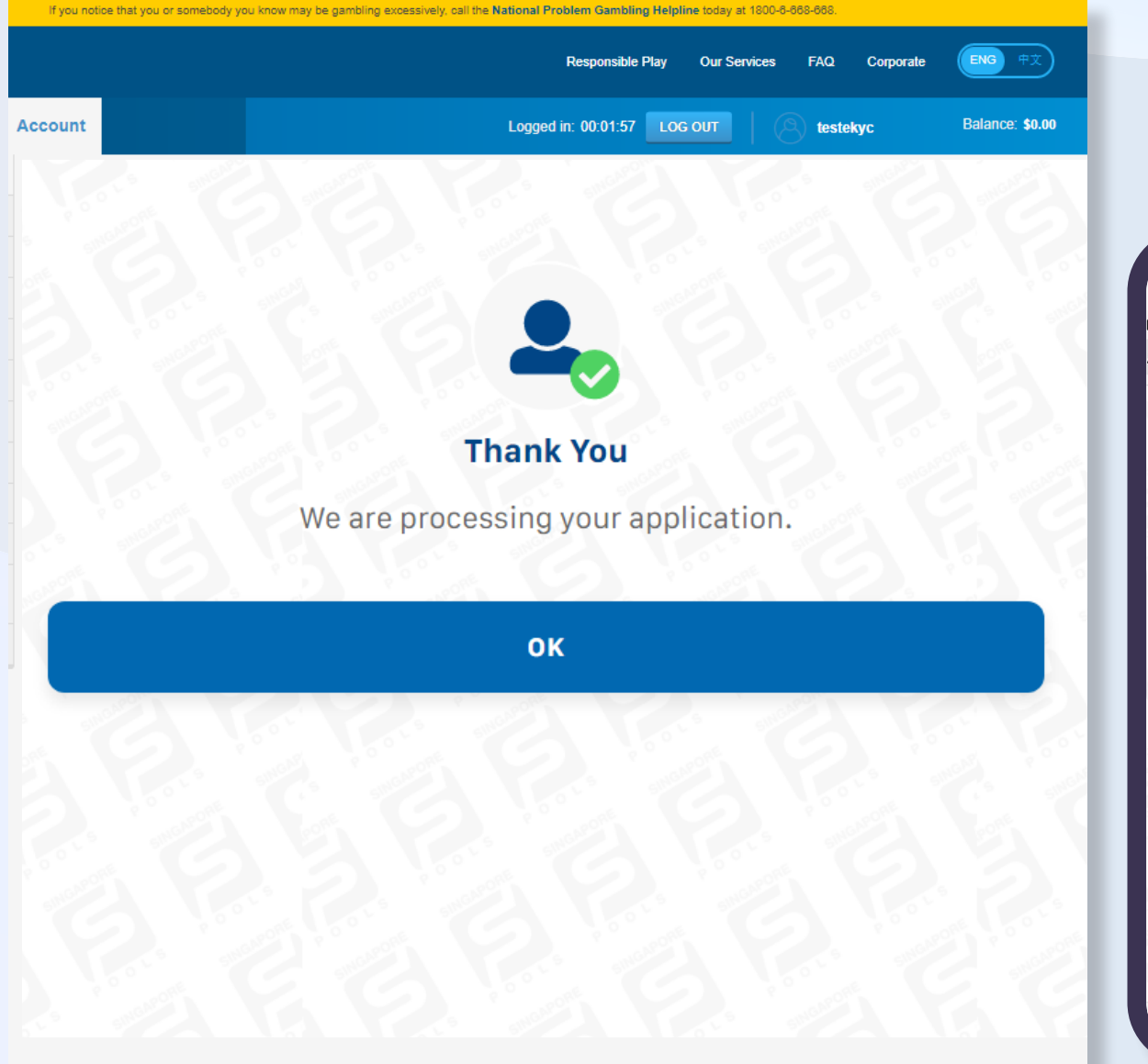

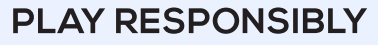

# RECEIVE SMS WHEN ACCOUNT IS READY, LOGIN AND COMPLETE YOUR PROFILE TO USE YOUR ACCOUNT.

National Problem

|                                                                                                    | _                                                                                                    |                                                                                                    |                             |
|----------------------------------------------------------------------------------------------------|----------------------------------------------------------------------------------------------------|----------------------------------------------------------------------------------------------------|-----------------------------|
|                                                                                                    |                                                                                                    | online.singa                                                                                                    |                             |
| AA online.singapo                                                                                                    | ■ online.singapo                                                                                                    | somebody you know may be g<br>Gambling Helpline today                                                                                                    | If you notice that you or   |
| AA online.singapor                                                                                                    | online.singapc     out or somebody you know may be g     Gambling Helpline today                                                                                                    | Sports Lottery                                                                                                    |                             |
| online.singapore     onore the particular of the particular of the particular o     | online.singapc     define the second second se | LOGIN                                                                                                    |                             |
| online.singapu  Market Sports Lottery  LOGIN                                                                                                    | online.singapu      ordeseted you have may be         County         Sports Lottery         Login                                                                                                    | ng yeur account                                                                                                    | ody<br>nt Setup to start us |
| AA                                                                                                    | online.singapc      dyoe or onenelecty yoo know they be     choose the strength Hapiter to the     choose the strength Hapiter to the     choose the     choose the    | 010782806                                                                                                    | Account No.                 |
| A                                                                                                    | online.singapo     development     online.singapo     development     development     dev | appropriate Batting and Deposit Limits.                                                                                                    | LIMIT MANAGEMENT            |
| A                                                                                                    | online.singapo     oscillate and the second second se | Select 🗸 S                                                                                                    | Monthly Deposit Limit       |
|                                                                                                    | Online.singapo     Sontabledy-you-Krown may be ge     Sontabledy-You-Krown may be ge     Sontabledy-You-Krown may be | Select V                                                                                                    | Monthly Betting Limit       |
|                                                                                                    | Online.singapo     Substant State     Sports Lottery     LOGIN     Sports Lottery     LOGIN                                                                                                    |                                                                                                    | ON & EMPLOYMENT             |
| Online.singapore      Online.singapore      Onder hat you are weekely you areas the beginst     Onder hat you are weekely you areas the beginst     Onder hat you are weekely you areas      Onder hat you are weekely to begin areas      Onder hat you are weekely to begin areas      Onder hat you are weekely to begin areas      Onder hat you areas      Onder hat you      | Online.singapo     Sports Lottery     LOGIN     Cogina     Sports Lottery     Logina     Sports Lottery     Sports Lottery     Sports Lottery     Sports Lottery     Sports Lottery     Sports Lottery     Sports Lottery                                                                                                    | Select                                                                                                    | Education Level             |
| Control and a second second seco     | Online.singapo      Joseful (Section (Section (Secti | Select                                                                                                    | Monthly Income              |
| Contract of the second of the second of the | Online.singapo      A online.singapo      A online.singapo    | Select V                                                                                                    | Occupation                  |
|                                                                                                    | Online.singapo     Sports Lottery     LOGIN      Gathering Heaplere constant     Sports Lottery      LOGIN      Gathering Heaplere constant     Sports Lottery      LOGIN      Sports Lottery      Sports Lottery      Sports | omen 🗸                                                                                                    | month                       |
|                                                                                                    | Online.singapo     Sports Lottery      LOGIN      Sports Lottery      LOGIN      Sports Lottery      Sports Lottery       |                                                                                                    | INS .                       |
| Online.singapore  control but you not on the bud gets  control but you not on the bud gets  control but you not on the bud gets  control bud you not on the bud gets  control bud you not on the bud gets  control bud you not on the bud gets  control bud you not on the bud gets  control bud you not on the bud gets  control bud you not on the bud gets  control bud you not on the bud gets  control bud you not on the bud gets  control bud you not on the bud gets  control bud you not on the bud gets  control bud you not on the bud gets  control bud you not on the bud gets  control bud you not on the bud gets  control bud you not on the bud you not on the bud gets  control bud you not on the bud you not on the bud you not on the bud you not on the bud you not on the bud you not on the bud you not on the bud you not onte bud you not onte bud you not bud you not onte bud you not onte bud you not onte bud you not ont     | Online.singapo     Josefaller     Josefaller   |                                                                                                    | Email Address               |
|                                                                                                    | Online.singapo     Josefaller     Sports Lottery     LOGIN      LOGIN      Sports Lottery      LOGIN      Sports Lottery      LOGIN      Sports Lottery      LOGIN      Sports Lottery      Sports Lottery      LOGIN      Sports Lottery      Sports Lottery      LOGIN      Sports Lottery      Sports Lottery      LOGIN      Sports Lottery      Sports Lottery       | TOTO Results (after each draw)<br>4D Results (after each draw)<br>Onspore Sweep Results (after each<br>draw)<br>Storts (sreaks)<br>Storts (sreaks)<br>Risspone Poals News (snore every fear<br>months) | Email Newsletters           |
|                                                                                                    | Online.singapoo      Spots Lotery      LOGIN      LOGIN       | I would like to receive information on other<br>events and/or activities. If any, via                                                                                                    | and/or Activities           |
|                                                                                                    | Continue.singapor      aporte inclusion and and and and and and and and and an                                                                                                    |                                                                                                    |                             |
|                                                                                                    | A online.singapor      ayor conservations of the second second seco | <ul> <li>I do not wish to receive any of the above<br/>information.</li> </ul>                                                                                                    |                             |

|                     | If you notice that you or somebody you know m | ay be gambling excessively, ca | II the National Problem Gam     | bling Helpline loday at 1800                       | -6-863-863.                                                       |                     |
|---------------------|-----------------------------------------------|--------------------------------|---------------------------------|----------------------------------------------------|-------------------------------------------------------------------|---------------------|
| S                   |                                               |                                | Responsi                        | ble Play Our Services                              | FAQ Corporate                                                     | <b>ENG</b> #X       |
| Sports Lottery      | Horse Racing Account                          |                                | Logged in: 00:00:               | 47 LOG OUT                                         | 8 kellymo                                                         | Balance: \$0.00     |
| My Account          | Home → My Account → Account Setup             |                                |                                 |                                                    |                                                                   |                     |
| Account Overview    | Account Setup                                 |                                |                                 |                                                    |                                                                   |                     |
| Account Update      | Your account is almost ready                  |                                |                                 |                                                    |                                                                   |                     |
| Limit Management    | Last Step: Complete Account Setup to start i  | using your account.            |                                 |                                                    |                                                                   |                     |
| Self-Exclusion      |                                               |                                |                                 |                                                    |                                                                   |                     |
| Sell-Assessment     | Account No.                                   | 010792805                      |                                 |                                                    |                                                                   |                     |
| Monthly Statement   |                                               |                                |                                 |                                                    |                                                                   |                     |
| Transaction History | LIMIT MANAGEMENT                              |                                |                                 |                                                    |                                                                   |                     |
| Deposits            | You may use this tool for guidance in sett    | ing appropriate Betting and I  | Deposit Limits.                 |                                                    |                                                                   |                     |
| Withdrawals         | Monthly Deposit Limit                         | Select 🗸                       | s                               | This is the maximum an                             | nount you set for depositing in                                   | to your             |
| TOTO Subscription   | Monthly Betting Limit                         | Relact                         | •                               | account in a calendar m                            | iontri period.<br>sount vou set for betting in a c                | alendar             |
| Live Streaming      |                                               |                                |                                 | month period.                                      |                                                                   |                     |
| Dage Celling        | EDUCATION & EMPLOYMENT                        |                                |                                 |                                                    |                                                                   |                     |
| Nave Secong         | COUCATION & EMPLOYMENT                        |                                |                                 | _                                                  |                                                                   |                     |
|                     | Education Level                               | Select                         | ~                               | Please select your high                            | est education level attained.                                     |                     |
|                     | Monthly Income                                | Select                         | ~                               | Please select your mon                             | thly income                                                       |                     |
|                     | Occupation                                    | Select 🗸                       |                                 | Please specify your occ                            | upation                                                           |                     |
|                     | Industry                                      | Select 🗸 🗸                     |                                 | Please specify your indu                           | ustry                                                             |                     |
|                     |                                               |                                |                                 |                                                    |                                                                   |                     |
|                     | COMMUNICATIONS                                |                                |                                 |                                                    |                                                                   |                     |
|                     | Email Address                                 |                                |                                 | Enter a valid email addr                           | ess (e.g. name@domain.com                                         | L                   |
|                     |                                               |                                |                                 |                                                    |                                                                   |                     |
|                     | Constitution of the second                    | TOTO D                         |                                 | Risses soloct what infer                           | motion you would like to more                                     |                     |
|                     | Email Newsletters                             | 4D Results (after ea           | ach draw)                       | email.                                             | manor you would like to recei                                     | 10 10               |
|                     |                                               | Singapore Sweep F              | Results (after each             |                                                    |                                                                   |                     |
|                     |                                               | draw)                          |                                 |                                                    |                                                                   |                     |
|                     |                                               | Sports (weekly)                | nur (anna auani tua             |                                                    |                                                                   |                     |
|                     |                                               | months)                        | ews (once every two             |                                                    |                                                                   |                     |
|                     |                                               |                                |                                 |                                                    |                                                                   |                     |
|                     | Other Events and/or Activities                | I would like to receive        | information on other            | Please select if and how                           | r you would like to receive infi                                  | rmation on          |
|                     | our crono and o Adminis                       | events and/or activitie        | as. If any, via:                | other events and/or acti                           | vities.                                                           |                     |
|                     |                                               | I do not wish to receiv        | ve any of the above             | You may be contacted v<br>provided by you for oper | ria any of the contact informat<br>rational and/or account-relate | on es<br>d matters. |
|                     |                                               | internation.                   |                                 |                                                    |                                                                   |                     |
|                     | PHONE BETTING AND SERVICES                    | S                              |                                 |                                                    |                                                                   |                     |
|                     | You can place Sports, Lottery & Horse Ra      | acing bets via telephone. You  | , will be required to log in wi | th the following 6-digit PIN                       | when using phone betting ser                                      | vices,              |
|                     |                                               |                                |                                 |                                                    |                                                                   |                     |
|                     | Create PIN                                    |                                |                                 | MN must be 6 numbers                               | (0-9).                                                            |                     |
|                     | Re-enter PIN                                  |                                |                                 |                                                    |                                                                   |                     |
|                     |                                               |                                |                                 |                                                    |                                                                   |                     |
|                     |                                               |                                |                                 |                                                    |                                                                   | ONFIRM              |
|                     |                                               |                                |                                 |                                                    |                                                                   |                     |
|                     |                                               |                                |                                 |                                                    |                                                                   |                     |
|                     |                                               |                                |                                 |                                                    |                                                                   |                     |

#### PLAY RESPONSIBLY

0

### PLAY RESPONSIBLY

Stay Legal. National Problem Gambling Bet With Care. Helpline: 1800-6-668-668

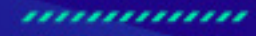

0

÷

SINGAPOREPOOLS.COM